## schoolinks 🔊

**Comenzando:** Su distrito ha proporcionado su correo electrónico a SchooLinks para que podamos tener una cuenta lista para usted. ¡Las siguientes instrucciones le ayudarán a iniciar sesión!

- Visite <u>app.schoolinks.com</u> para acceder a la página de inicio de sesión de SchooLinks.
- Inicie sesión usando una de las siguientes opciones:
  - a. Haga clic en Iniciar sesión con Google si el correo electrónico que tiene registrado con el distrito es una cuenta de Google.
    -OR-
  - b. Haga clic en Olvidé mi contraseña, ingrese el correo electrónico que tiene registrado con el distrito y siga las instrucciones del correo electrónico para crear una contraseña.

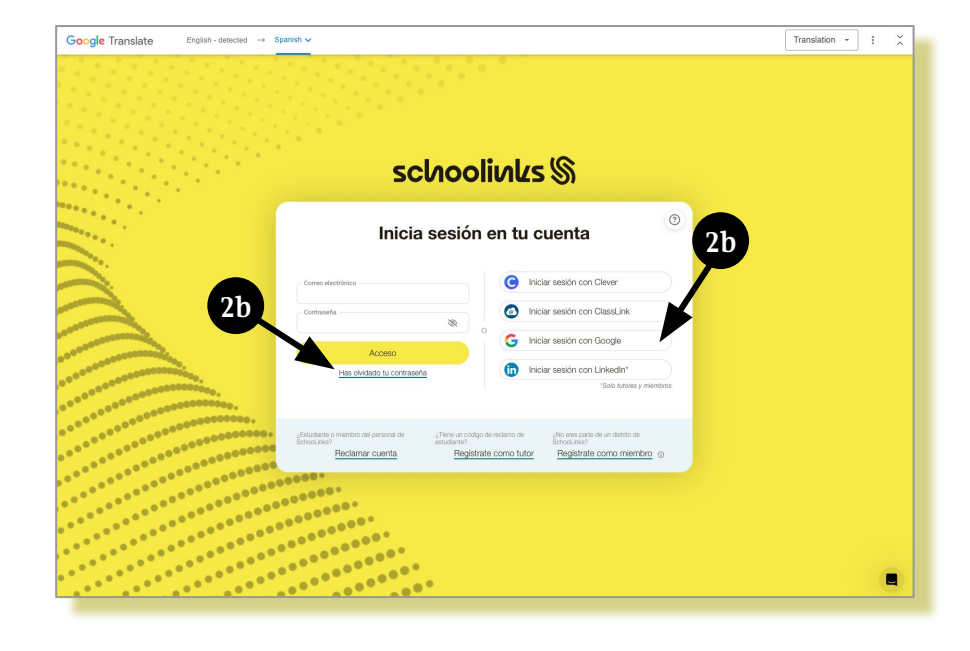

¡Bienvenido a su nuevo panel de control!

Una vez que haya iniciado sesión, haga clic en la pestaña Mis estudiantes en la parte superior para ver a los estudiantes asociados según lo determinado por su distrito.

*Si no ve a los estudiantes correctos, comuníquese con el distrito para realizar correcciones.* 

Haga clic en el nombre de un estudiante para ver su expediente. Desde el expediente, podrá ver los resultados de las evaluaciones de su estudiante, revisar los planes de cursos, comunicarse con su consejero y más.

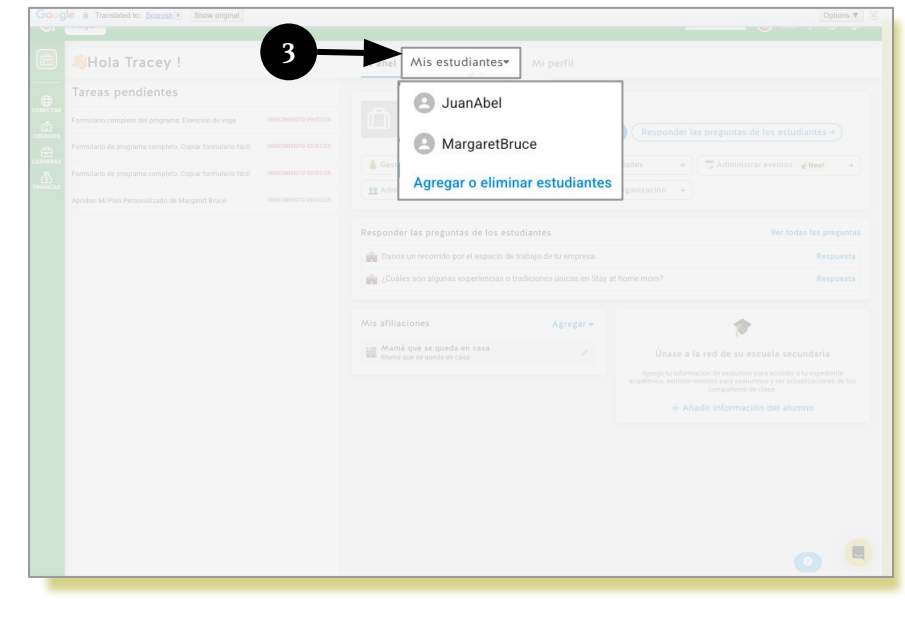

Más información 👉 <u>Artículo de descripción general de la</u> <u>cuenta para tutores</u>